# **Creating SWAP partition using FDISK & FALLOCATE commands**

Article Number: 652 | Rating: Unrated | Last Updated: Thu, Jan 16, 2020 5:12 PM

# Creating SWAP partition using FDISK & FALLOCATE commands

by Shusain · Published April 18, 2019 · Updated April 18, 2019

Swap-partition holds the memory which is used in case the physical memory (RAM) is full . When RAM capacity has been utilized to maximum , Linux machine moves inactive pages from memory to swap-space which are then used by the system. Though it gets the

work done, it should not be considered as a replacement to physical memory/RAM.

In most cases, it is advised to keep SWAP-memory equal to size of physical memory at minimum & double the size of physical memory at maximum. So if you have 8 GB RAM on your system, Swap should be between 8-16 GB.

If a swap-partition has not been configured in your Linux system, your system might start killing off the running process/applications & might cause your system to crash. In this tutorial, we will learn to add swap-partition to Linux system & we will be discussing two methods for creating swap partition

- Using fdisk command
- Using fallocate command

(Recommended Read: How to create SWAP SPACE in Linux system)

(Also Read: Useful Linux Commands that you should know)

# **Creating swap Using Fdisk command**

Normally, first hdd of the system is named /*dev/sda* & partitions for it are named /*dev/sda1*, /*dev/sda2*. For this tutorial we will using a HDD that have 2 primary partitions on system i.e. /*dev/sda1*, /*dev/sda2* & SWAP will be /*dev/sda3*.

Firstly we will create a partition,

\$ fdisk /dev/sda

to create a new partition type 'n'. You will now be asked to enter the first cylinder value, just hit enter key to use default value & then you will asked to enter last cylinder value, here we will enter the size of swap partition (we will be using 1000MB). Enter the value in last

### [root@server ~]# fdisk /dev/sda

WARNING: DOS-compatible mode is deprecated. It's strongly recommended to switch off the mode (command 'c') and change display units to sectors (command 'u'). Command (m for help): n First cylinder (1241-1567, default 1241): Jsing default value 1241 Last cylinder, +cylinders or +size{K,M,G} (1241-1567, default 1567):+1000M Command (m for help): \_

We have now created a partition of size *1000MB* but we have not assigned it any partition type, so to assign a partition type, press **"t"** & press enter.

Now you will be first asked to enter partition number, which is **3** for our partition & then we will asked to enter partition id which for swap it's **82** (to see list of all available partition types, press **"I"**) & then press **"w"** to save the partition table.

```
Command (m for help): t
Partition number (1-3): 3
Hex code (type L to list codes): 82
Changed system type of partition 3 to 82 (Linux swap / Solaris)
Command (m for help): w
The partition table has been altered!
Calling ioctl() to re-read partition table.
```

Next we will format our swap partition using mkswap command

### \$ mkswap /dev/sda3

& will then activate our newly created swap

### \$ swapon /dev/sda3

But our swap will not be mounted automatically after every reboot. To mount it permanently in our system, we need to append */etc/fstab* file. Open /etc/fstab file & make an entry of the following line

# \$ vi /etc/fstab

/dev/sda3 swap swap default 0 0

# **Creating swap using fallocate command**

I prefer this method as this is easiest & fastest way to create swap. Fallocate is one of the most underestimated & very less used command. Fallocate is used to pre-allocate blocks/size to a files.

To create a swap using fallocate, we will firstly create a file named *swap\_space* in '/'. Next we will allocate 2*GB* to our file *swap\_space*,

\$ fallocate -l 2G /swap\_space

We will then verify the size of the file by running

ls-lh /swap\_space.

Next, we will make our */swap\_space* more secure by changing the file permissions

## \$ chmod 600 /swap\_space

Now only root will be able to read, write on this file. We will now format the swap partition,

\$ mkswap /swap\_space

& then will turn on our swap

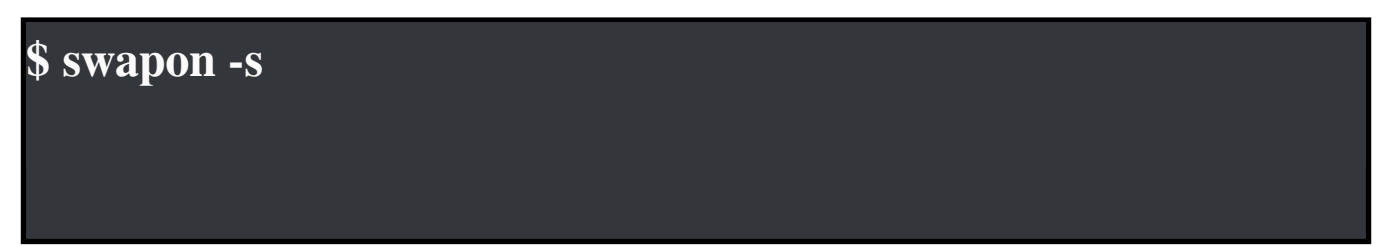

This swap partition will need to be remounted after every reboot. So to make it permanent, edit the */etc/fstab*, as we did above & enter the following line

### /swap\_space swap swap sw 0 0

Save & exit the file. Our swap will now be permanently mounted. We can check if your swap is working or not by running "**free -m**" on your terminal after rebooting the system.

This completes our tutorial on how to create swap using Fallocate and fdisk command, I hope it was simple enough to understand & learn. If you are having any issues or have have any queries, please mention them in the comment box below.

Posted - Thu, Jan 16, 2020 5:12 PM. This article has been viewed 3651 times.

Online URL: http://kb.ictbanking.net/article.php?id=652